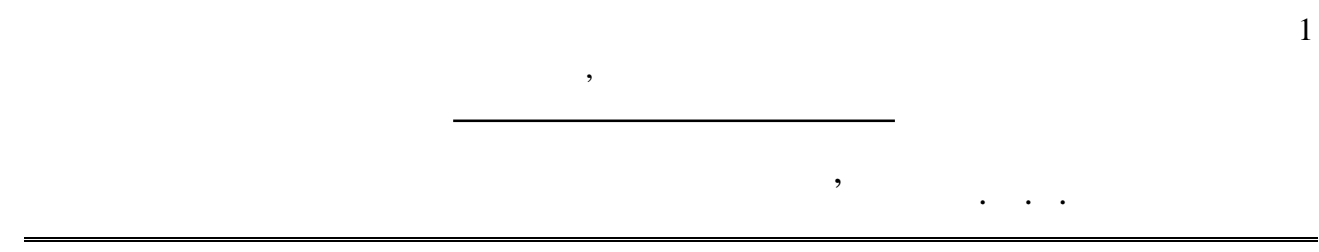

,

٠

• •

,,

93, 94 95

,,

,

. 8 9 2004 .

• • ••• 93, 94 95 ». — : ~ . . . , 2004. – 26 . : . MML. -• • • " ,, ... " " (6.0924). ,, \_ •

> 4 12 2003 .

EWSD.

,

•

,

-

,

MML (Man-Machine Language)

,

« EWSD»,

.

•

,

(

)

•

MML-

,

1

**93** 

MML

MML,

-

-

)

\_

,

).

);

MML-

2

MML--

CCITT

2.1

EWSD.

MML MML-

,

) ,

,

MML EWSD ,

> : ); CP ( (

). ' ( , ( / ,, ) ( • " " , ).

).

"

" (

";"(

(

(

-

)

256

(

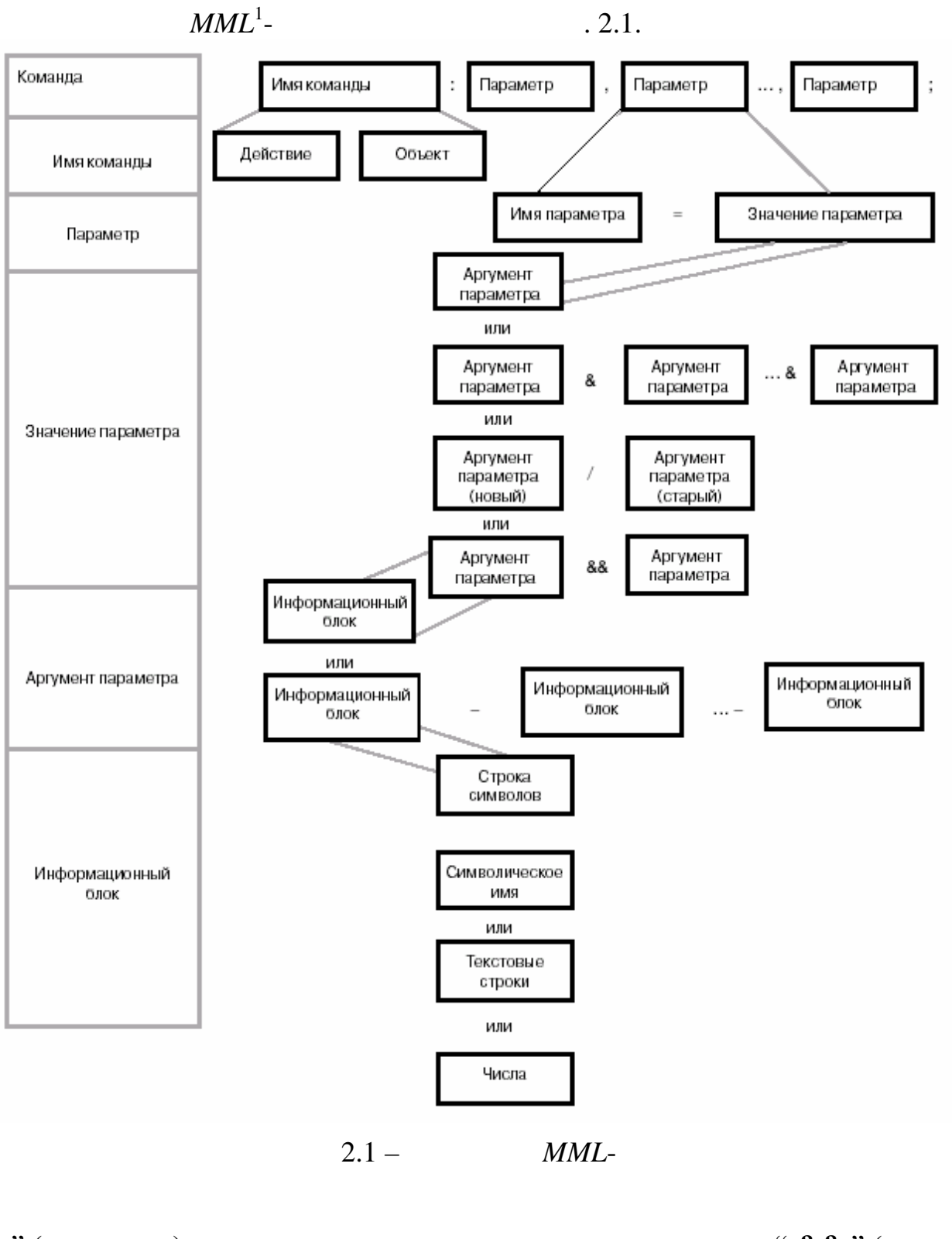

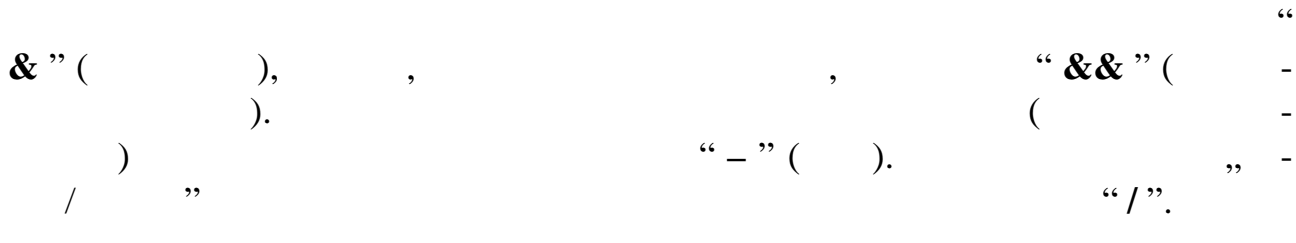

.

,

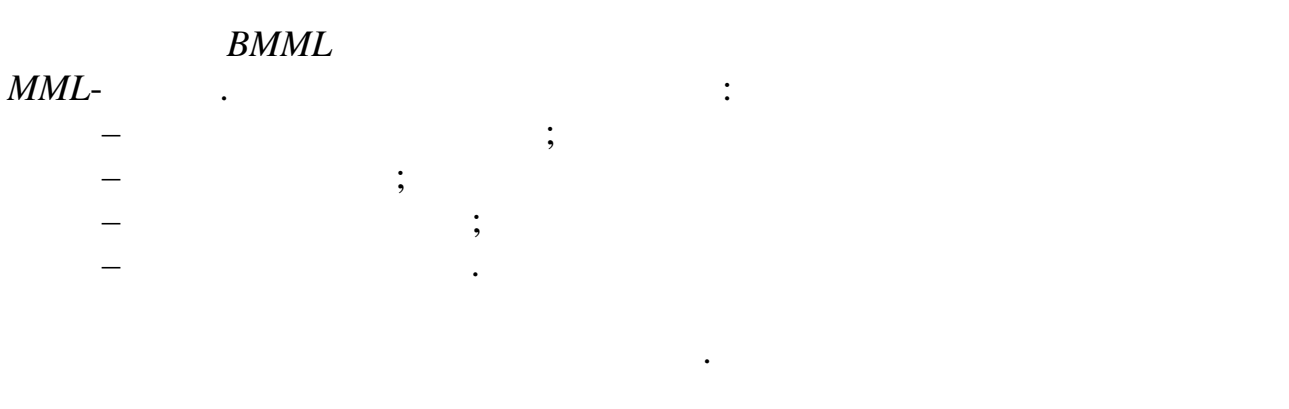

, , ";". "**;**"

"!" **''**\$'' \_ , , **''**\$'' \_ EMML, \_ ) ( , -

, ,, ,, MML-, .

2.3 EWSD MML-( , ). .

), : - ACCEPTED ; - EXEC'D - STARTED — - NOT EXEC'D -( ), **»** 

MML-

( ; ; « ~ \_

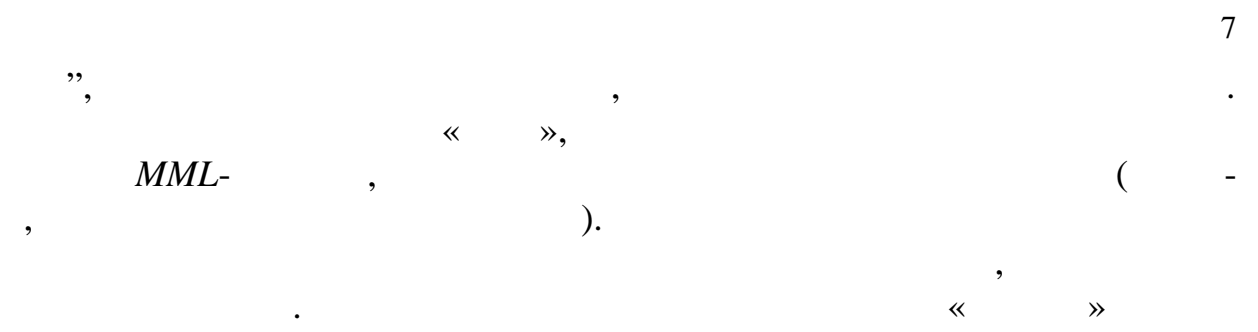

MMN

\_

, MMN:MB010-zzz).

(

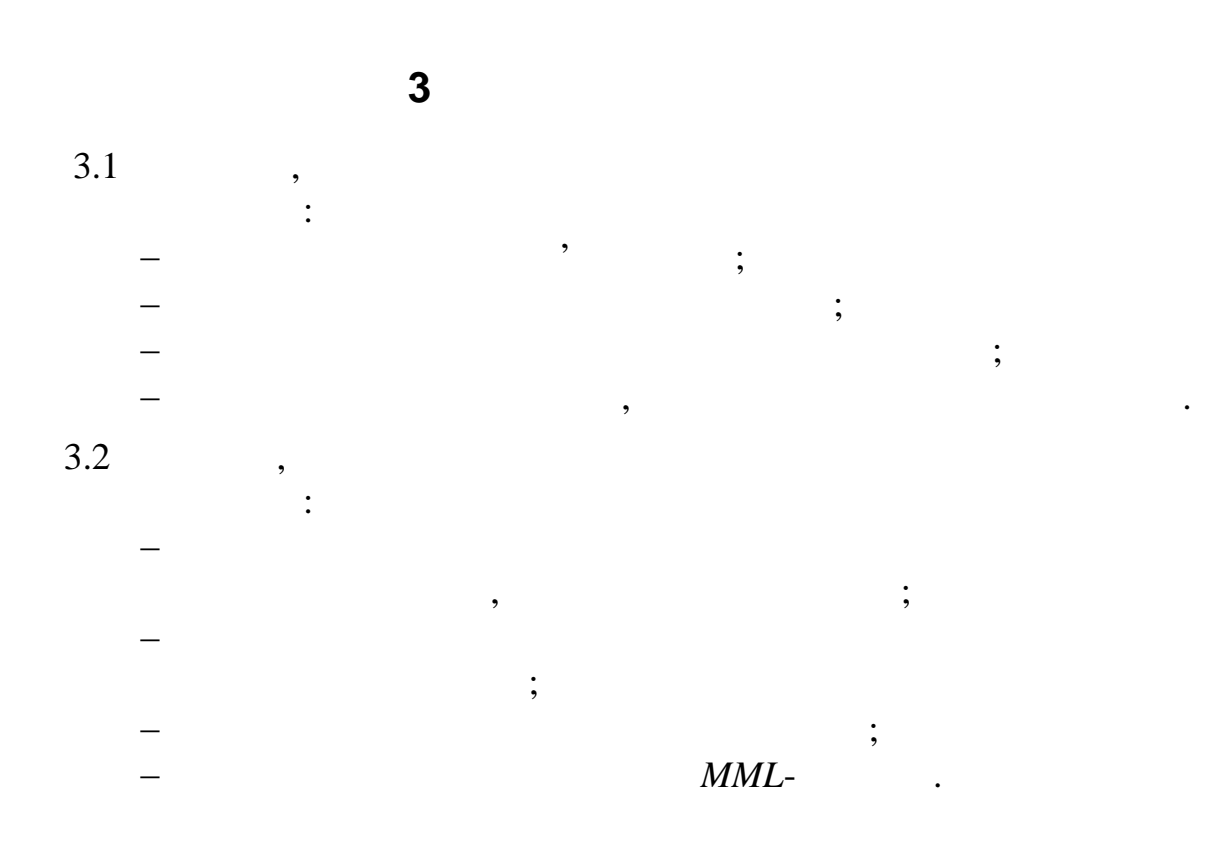

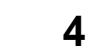

| 4.1 |   |       | MML.   |
|-----|---|-------|--------|
| 4.2 |   |       | . 3.1. |
| 4.3 |   |       | MML.   |
|     | : | . 2.2 | [1]    |
|     |   | ,     |        |
| ,   | , | •     |        |
|     | • |       |        |

. 2.2,

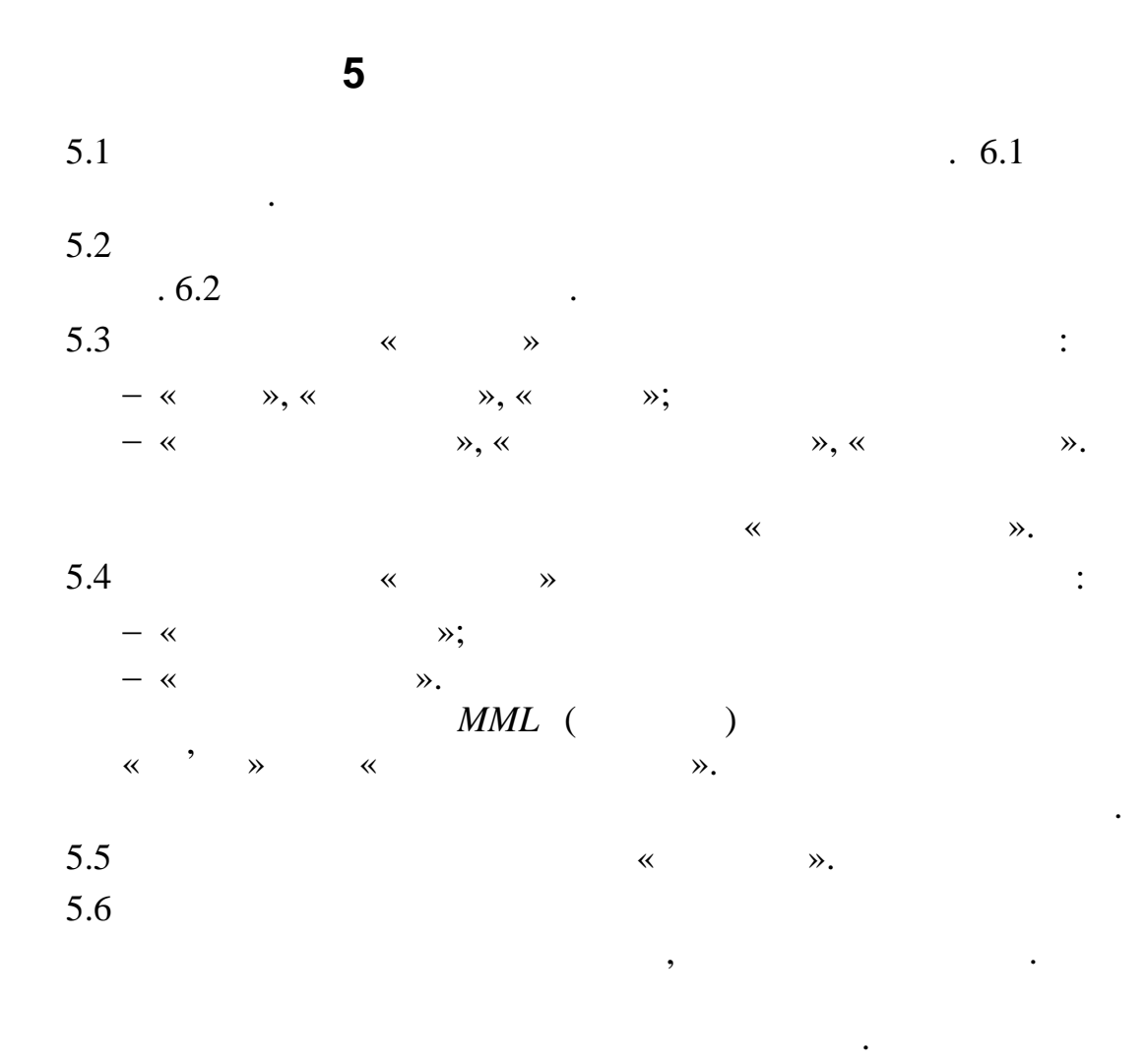

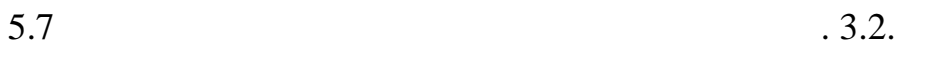

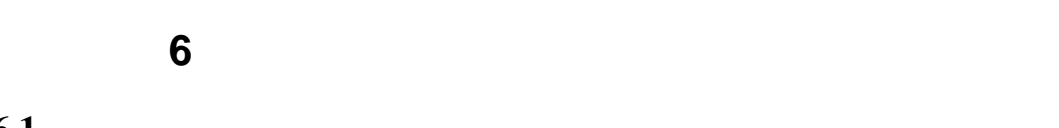

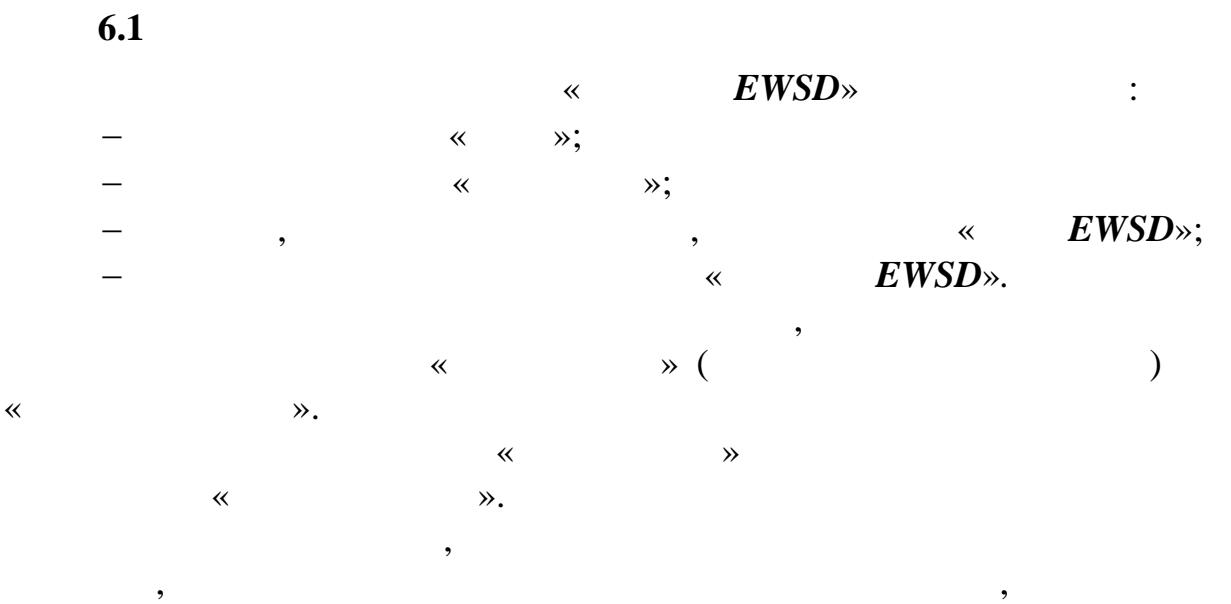

,

,

.

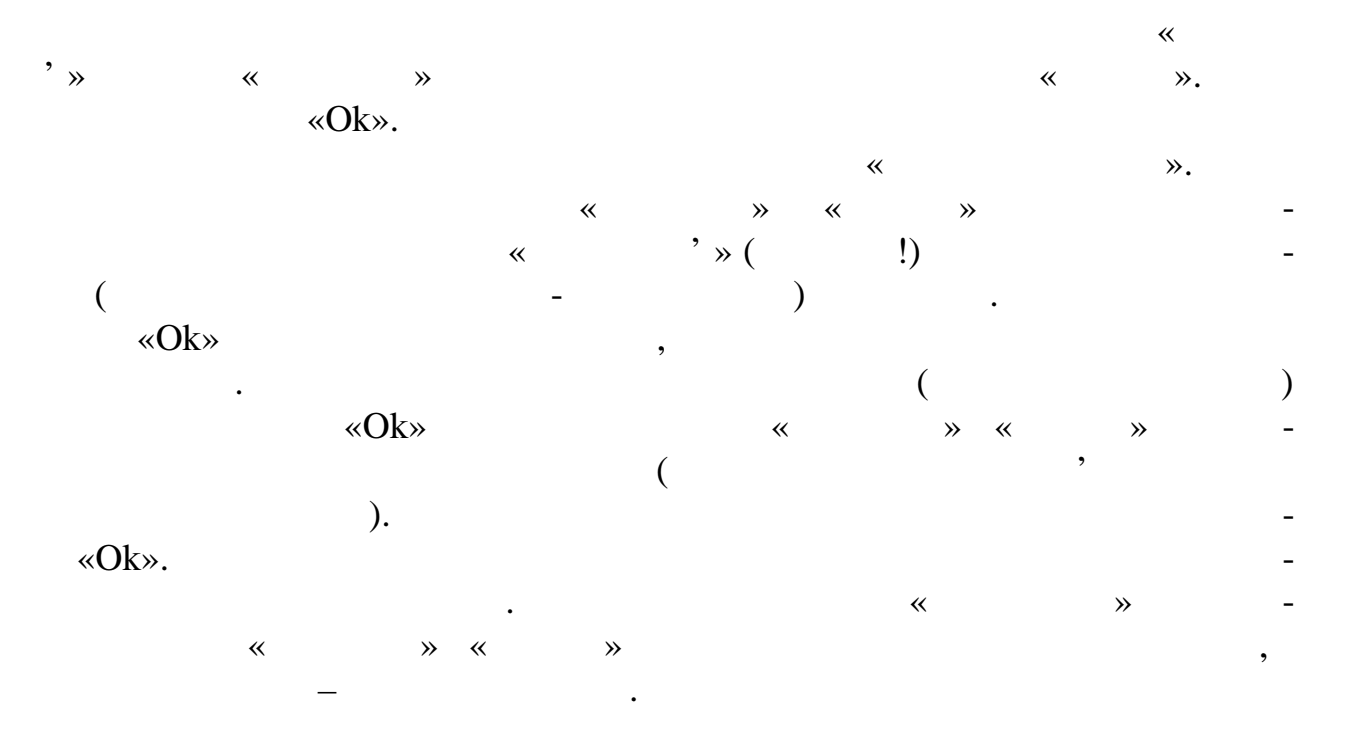

«Tab».

6.2

~

, EWSD. EWSD»: ) ~ , • *EWSD*» ~ : », « », « », « », « ≫. » ( , F2, F3 . .). ~ « : **»** ; » — « — « **»** ; » — — « ; », F2 – ; — « », F3 – « \_ », F4 – — « » — - « » — — « : ~ **»** \_

«PageDoun». « », «End Job» ( ), -. , , .

(« ») , « ». ~ **» »** « « « , » ( ≫. ) , , DLU Module, DLU Port ~ **»** ( ) , \_ ( , ) \_ ~ **»** 

« ».

, « ».

F12. F1

.

 7.1
 . 3.1
 3.2.

 7.2
 MML .

 7.3
 ,
 .

 7.4
 EWSD.

 7.5
 .

7

8

| 1. |         |                  |   |
|----|---------|------------------|---|
|    | «EWSD», | . –              | : |
|    | , – 2 . | ., 2002., – 48 . |   |

•

MML-

1

,

,

MML-

•

**94** 

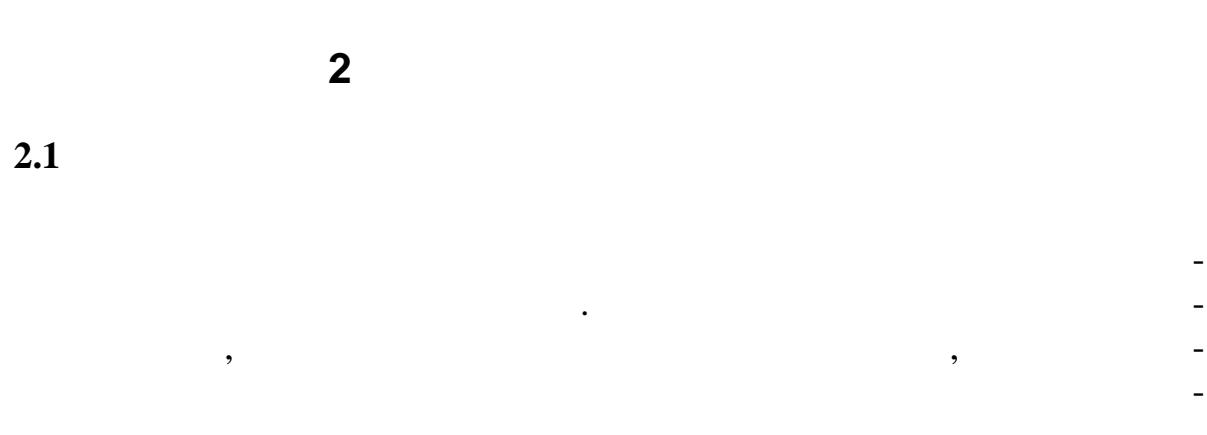

, ,

, . . 2.2

\_

\_

~

:

:

:

**»** 

MBL.

CR DN: LAC = 048, DN = 41153 && 41161;

': 41153, 41154...41161.

, DLU ( , DLU ):

**DISP DLU: DLU =**;

DLU, -DLUC0 DLUC1. DLU, , 10. , MODDLU, ( ) 10- DLU.

**DISP DLUMOD: DLU = 10;** 

DLU

DLU

DLU SLMACOS (

), ( ). , 3-5 SLMACOS:

**DISP DLUPORT: EQN = 10-3-5;** 

5- 3- 10- DLU.

## CR SUB: DN = 41153, CAT = MS, EQN = 10-3-5-4, DIV = ACTDIVBY - 41161;

:

:

|   |        | 41153 | ** |
|---|--------|-------|----|
| » | 41161. |       |    |
|   |        |       |    |

DLUPORT

(MBL –

,

CONF DLUPORT: DLU = 10, LC = 3-5-4, OST = MBL;

| LC      | , | «3» – | , «5» |
|---------|---|-------|-------|
| , «4» – |   |       |       |

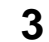

)

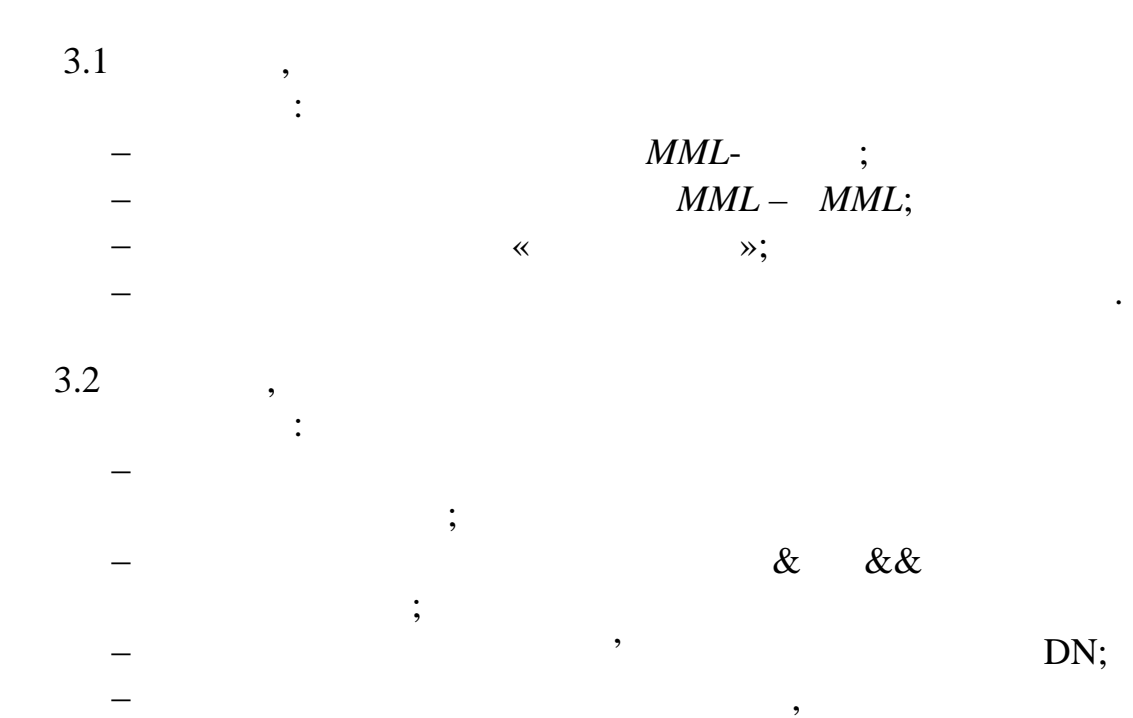

4

4.1 *MML*. 4.2 . 3.1. 4.3

,

,

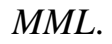

| 1 –                    |                        |      |       |       |       |          |        |                                       |      |
|------------------------|------------------------|------|-------|-------|-------|----------|--------|---------------------------------------|------|
|                        | 1                      | 2    | 3     | 4     | 5     | 6        | 7      | 8                                     |      |
|                        | 1                      | 2    | 3     | 4     | 5     | 6        | 7      | 8                                     |      |
| 75-51-0                | 1.<br><b>8</b> .       | «    |       | »     |       | ,        |        | 75-14                                 | 4-90 |
| 64-93-02               | •                      |      |       |       |       |          |        |                                       |      |
|                        | 2.                     | 54-  | 32-52 | 54-32 | 2-55  |          | «      |                                       | -    |
| ° ≫.                   |                        |      |       |       |       |          |        |                                       |      |
|                        | 3.                     | «    |       |       |       |          | »      |                                       |      |
| 389-61-4               | <b>45</b> .            |      |       |       | 46-7  | 78-15    |        |                                       |      |
|                        | 4.                     | «    | *     |       | 75.   | -13-35   |        | 75-44                                 | -12. |
| 100<br><b>34-56-</b> 7 | %<br><b>78</b> .<br>5. |      |       |       |       |          |        |                                       |      |
|                        | «                      |      |       |       |       | <b>»</b> | 5      | 53-98-02                              | 2    |
| <b>90-34-61</b> .      |                        |      |       | 65-   | 73-02 |          |        |                                       |      |
|                        | 6.                     |      |       |       |       | 756-12-1 | .7     | 756-12<br>«                           | -20, |
|                        | ».                     |      |       |       |       |          |        |                                       |      |
|                        | 7.                     |      |       |       |       |          |        |                                       |      |
| -                      |                        |      |       |       |       |          |        | · · · · · · · · · · · · · · · · · · · | - >> |
| »                      | 8                      |      |       |       |       |          | 64-79- | -12.                                  | -    |
|                        | 0.                     | 72-4 | 1-18  |       |       | 72-5     | 5-55,  |                                       |      |
|                        | •                      |      |       | •     | «     |          |        |                                       |      |
|                        | *                      | *    |       | ,     |       |          | X      | ».                                    |      |
|                        | 5                      |      |       |       |       |          |        |                                       |      |
| 5.1                    |                        | 93.  |       |       |       |          | . 6.1  |                                       |      |
| 5.2                    |                        |      | (     |       | )     | *        | ».     |                                       |      |
| 5.3                    |                        |      |       |       |       |          |        |                                       | ,    |
|                        |                        |      |       |       |       |          |        |                                       |      |

•

| 5.4 | FWCD |             | DLU,   |
|-----|------|-------------|--------|
|     |      |             | ,      |
| 5.5 |      |             | MML,   |
| 56  |      | . 4.3       | . 2.2  |
| 5.0 |      |             | . 3.2. |
|     | 6    |             |        |
|     | U    |             |        |
|     |      | 03.         | . 6    |
|     |      | <i>)3</i> . |        |
|     |      |             | 7      |
| 71  |      |             | 31 32  |
| 7.2 |      |             | . 5.3  |
| 7.3 |      |             | DLU, . |
| 7.4 | ,    | ,           |        |
| 7.5 |      |             |        |
|     |      |             |        |
|     |      |             | 8      |
| 1   |      |             |        |

,

,

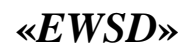

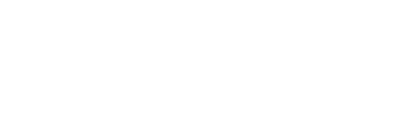

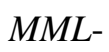

•

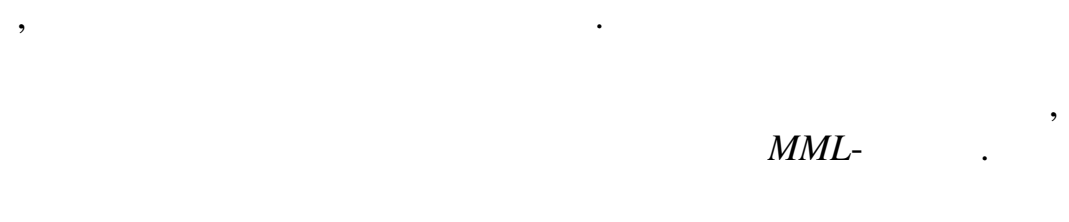

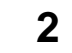

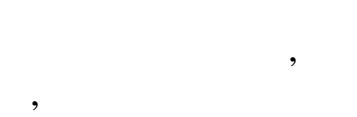

1

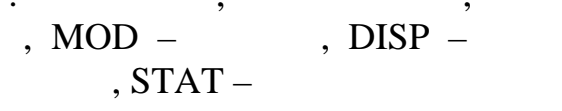

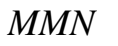

:

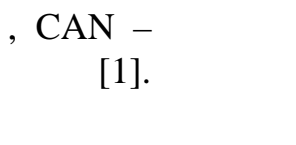

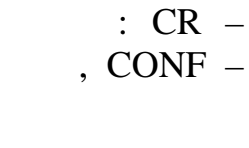

\_

\_

,

\_

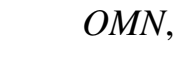

CML.

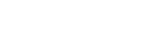

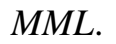

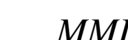

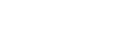

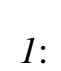

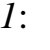

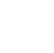

SLMACOS

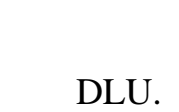

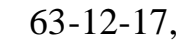

:

DLU 10.

**DISP DN:** LAC = X, DN = X;

,

DN

,

,

|      |         | CR DN: LAC =                       | = 048, DN = 631217;                         |
|------|---------|------------------------------------|---------------------------------------------|
|      |         | ,                                  | ,<br>DN = 631217.                           |
|      | DLUC0 D | ' DLU (<br><b>DISP DL</b><br>LUC1. | , DLU 20):<br>J <b>U: DLU = ;</b><br>DLU,   |
|      | ,       | MODDLU,<br><b>DISP DLUN</b>        | ( , ):<br>10D: DLU = 20;                    |
|      | DLU     |                                    |                                             |
|      | 3-      | ,<br>DISP DLUPORT                  | SLMACOS,<br>« »):<br><b>: EQN = 20-3-5;</b> |
| 5-   | 3-      | 20- DLU.                           | ,                                           |
|      | CR SU   | J <b>B: DN = 631217, C</b> A<br>,  | AT = MS, EQN = 20-3-5-4;                    |
| DLU, | ,<br>«  | 63<br>»<br>CAN SUB: LAC =          | 3-12-17,<br>:<br>048, DN = 631217;          |
|      |         |                                    | ,<br>,                                      |

,

MODDLU, ) 10-DLU: ( ,

**DISP DLUMOD: DLU = 10;** 

,

SLMACOS, DLU ): , **DISP DLUPORT: EQN = 10-2-3;** 10-DLU. 2-• : CR SUB: DN = 631217, CAT = MS, EQN = 10-2-3-1; DLUPORT (MBL -, ACT – ) : CONF DLUPORT: DLU = 10, LC = 2-3-1, OST = MBL; CONF DLUPORT: DLU = 10, LC = 2-3-1, OST = ACT; **SLMACOS** 10-: • **DISP DLUMOD:** DLU = 10;DLU 10 2-3 , STAT DLUMOD :

DLU

**STAT DLUMOD: DLU = 10, MOD = 2-3;** 

DLU,

(

2:

28-12-44

~

".

DLU 10.

28-24-15. **»** 

20

3-

,,

' (28-12-44)

## **DISP DN:** LAC = X, DN = X;

DN

,

:

## CR DN: LAC = 048, DN = 281244;

' DN = 281244.

DLU ( , DLU 10):

**DISP DLU: DLU = ;** 

DLU, DLU 10.

DLUC0 DLUC1.

,

,

MODDLU, ( , ): DISP DLUMOD: DLU = 10;

DLU

SLMACOS, ):

**DISP DLUPORT: EQN = 10-5-3;** 

3- 5- 10- DLU.

## CR SUB: DN = 281244, CAT = MS, EQN = 10-5-3-4, LNATT = ROT, DIV = ACTDIVDA - 282415;

•

28-12-44

« » (LNATT)

:

:

(

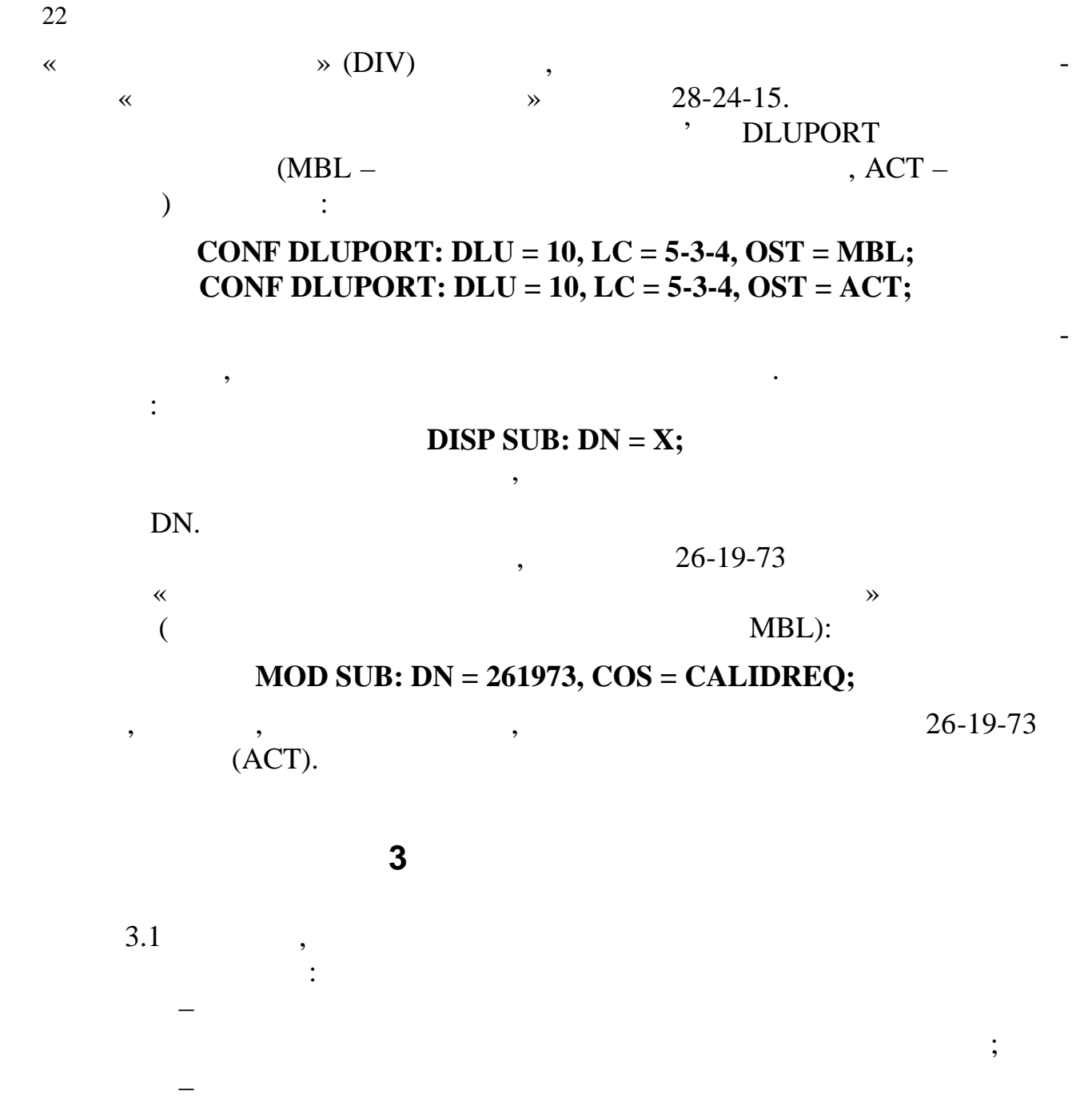

| DLU, |  |
|------|--|
|------|--|

EWSD;

,

;

3.2

).2

-;

;

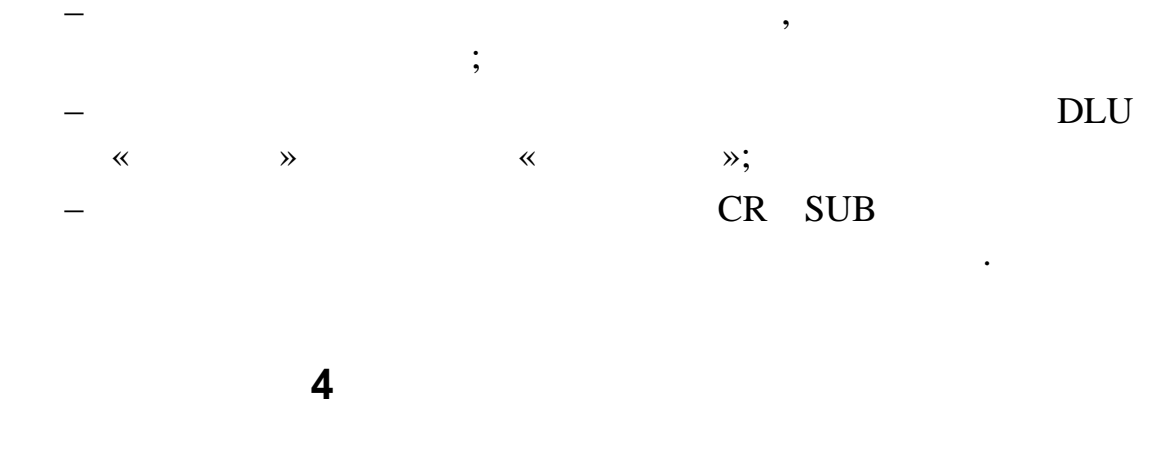

| 4.1 | MML.   |
|-----|--------|
| 4.2 | . 3.1. |
| 4.3 |        |

MML.

•

•

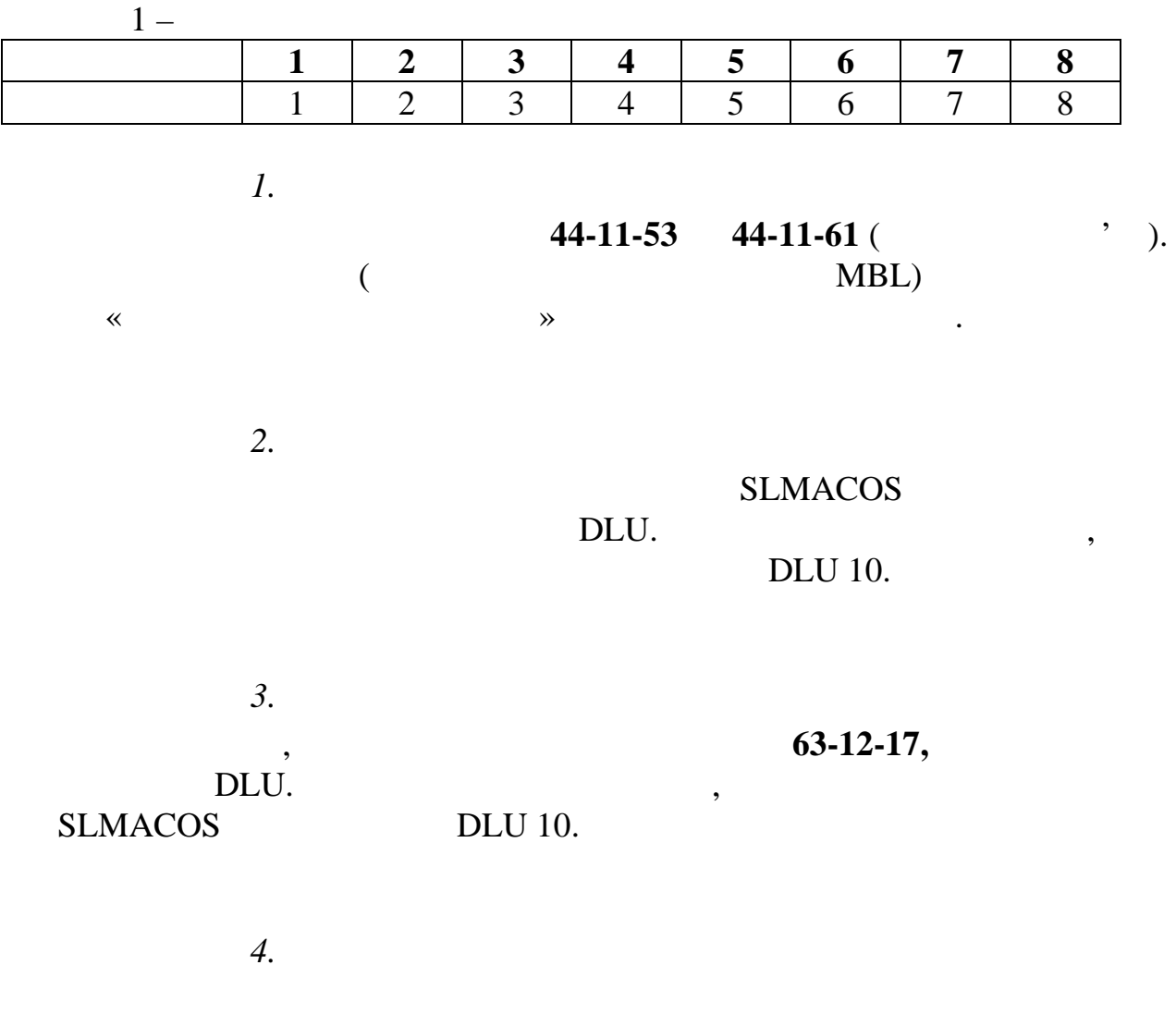

DLU 20,

,

| 5.                    |                             |                   |                   |
|-----------------------|-----------------------------|-------------------|-------------------|
| 26-10-40, 26-10-50.   |                             | ,<br>,<br>DLU 30. | -10-20, 26-10-30, |
| 6.<br>,<br>«          | 20-4-2-1.<br>» <b>34-61</b> | -90.              | 98-02-53,         |
| 7.<br>«<br>22-33-22 ( | - 048).                     | »                 | 22-12-44          |
| 8.<br>RCU             | DLU 20.                     | SASC ,            |                   |
| 5.1<br>5.2            | <b>5</b><br>93.             | . 6.1             | -<br>. 6.2        |
| 5.3<br>5.4            | 93.<br>(<br>,               | ) «               | ».                |
| « »<br>5.5 . 4.3      |                             | MML,              | -                 |
| 5.6<br>5.7            | DLU,                        | . 3.2.            | ,                 |

-

•

,

.

7.1 7.2

7.3

7.4 7.5 93:

,

,

7

. 3.1 3.2.

•

.6

. 5.4, 5.5 -

DLU.

8

| 1 |     | 93                                     |
|---|-----|----------------------------------------|
| 2 |     | 4                                      |
| - | 2.1 | MMI - 4                                |
|   | 2.1 | MMI - 6                                |
|   | 2.2 | MINIL- 6                               |
| 2 | 2.3 | ······································ |
| 3 |     |                                        |
| 4 |     |                                        |
| 5 |     |                                        |
| 6 |     |                                        |
|   | 6.1 |                                        |
|   | 6.2 |                                        |
| 7 |     |                                        |
| 8 |     |                                        |
| Ŭ |     |                                        |
| 1 |     | 9413                                   |
| 2 |     |                                        |
|   | 2.1 |                                        |
|   | 2.2 |                                        |
| 3 |     | 15                                     |
| 1 |     | 15                                     |
| - |     |                                        |
| 2 |     |                                        |
| 6 |     |                                        |
| 7 |     |                                        |
| 8 |     |                                        |
|   |     |                                        |
| 1 |     | 94                                     |
| 2 |     |                                        |
| 3 |     | ??                                     |
| 1 |     | 22                                     |
| - |     |                                        |
| 2 |     |                                        |
| 6 |     |                                        |
| 7 |     |                                        |
| 8 |     |                                        |